## Manage your Organisation

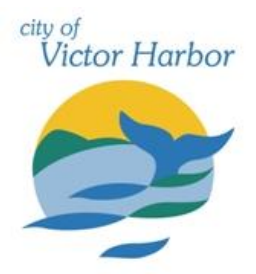

Once your account has been registered and verified if required log into the City of Victor Harbor's online booking Customer Portal <u>victorharbor.bookable.net.au</u>

1. Click 'Login' using the registered email address and password

|                   | City of Victor Harbor                                                                                                    |                  |
|-------------------|----------------------------------------------------------------------------------------------------|------------------|
| egular 🕖 Seasonal |                                                                                                    | Login   Registe  |
| 1. Search         | 2. Refine                                                                                                    | 3. Confirm & Pay |
| Filters           |                                                                                                    |                  |
| Venue Type        | Welcome to City of Victor Harbor's venue booking website.<br>Here you are able to search for venues, make reservations or create quotes for the venue of your choice. |                  |
| Activity Type     | <u>Lick here to request your Seasonal Bookings.</u><br>What would you like to do first: <u>Browse Venues</u> , <u>Register</u> , or <u>Login</u> ?                    |                  |

2. Click 'My Account', 'My Organisation' and then 'Modify'

|                                                         | City of Victor              | Harbor                                            |
|---------------------------------------------------------|-----------------------------|---------------------------------------------------|
| ♠   Instructions                                        |                             | lie(info@sccas.org.au) <u>My Account   Logout</u> |
| My Account                                              |                             |                                                   |
| My Bookings My Details My Organisation My Tr            | ansactions                  | Go to My Event Registrations                      |
| My Organisation Details                                 |                             |                                                   |
| Organisation <b>Details</b>                             | ٨                           | -                                                 |
| Organisation/Trading Name:                              | ABN:                        |                                                   |
| South Coast Choral and Arts Society Incorporated        | 81931766986                 |                                                   |
| Phone:                                                  | Email:<br>info@sccas.org.au |                                                   |
| Address:<br>Po Box 2133 Victor Harbor SA 5211 Australia |                             |                                                   |
| Customer Type:                                          | Verified:                   |                                                   |
| Community Group - Incorporated                          | Yes                         |                                                   |
| Debtor ID:                                              |                             |                                                   |
| Modify                                                  |                             |                                                   |

3. Input changes then click 'Save'

4. Click **'+ Add User'** to manually add a user to the organisation. This will involve creating them account with email, password and other personal details.

| Modify                    |                                                    |
|---------------------------|----------------------------------------------------|
| Organisation <b>Users</b> | ٨                                                  |
| + Add User + Invite user  | Allow users to see bookings for whole organisation |

- 5. Alternatively, you can invite a user by pressing **'+ Invite User'.** Then you can enter the users email address and they will receive an email with a link that prompts them to create an account.
- 6. You can also use this screen to delete users if necessary.

Contact the City of Victor Harbor's Booking team at <u>mybookings@victor.sa.gov.au</u> if you need any assistance with managing your organisations Bookable account.